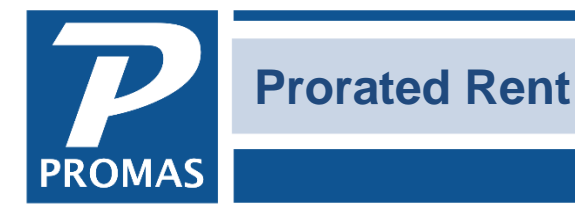

Property Management Solutions for Over 30 Years

#### Overview

This documents explains the different ways the AR, Prorated Rent function can be used.

### Ways to Use AR, Prorated Rent

The prorated rent function can be used to accomplish any combination of the following:

- Calculate and post a partial rent (with or without management fee) charge
- Post a rent charge
- Post a management fee to be taken from or given back to the owner
- Post a leasing fee to be taken from or given back to the owner

| Prorated Rent       |                               |                         |                          | -          |      | ×      |
|---------------------|-------------------------------|-------------------------|--------------------------|------------|------|--------|
| Profile Search      | <u>U</u> nit                  | FAIR436: 436 Fairway Di | rive 💊 😰                 | Þ          |      |        |
| Dashboard           | <u>T</u> enant                | BRUNO: Joseph P. Bruno  | <b>№</b> [2              | ۲          |      |        |
| Internet Publishing | Posting <u>D</u> ate          | 9/19/2018 15            | Full Month Rent and Fees |            |      |        |
| All Tasks           | Due <u>B</u> y                | 15                      | Rent                     | \$1,140.00 |      |        |
| Charge Tenant       | <u>S</u> tart Date            | 9/19/2018 🛐             | Rent Management Fee      | \$33.75    |      |        |
|                     | <u>E</u> nd Date              | 9/30/2018 15            | First Month Leasing Fee  | \$570.00   |      |        |
|                     | Days Rented                   | 12                      | Replaces Management Fee  |            |      |        |
|                     | Days in Rental <u>P</u> eriod | 30                      | -Prototed Pont and Food  |            |      |        |
|                     | <u>R</u> ent                  | \$456.00                | Rent                     | \$456.00   |      |        |
|                     | First Month's Rent            |                         | Rent Management Fee      | \$39.90    |      |        |
|                     | Management <u>F</u> ee        | \$39.90                 | Non-Rent Management Fee  |            |      |        |
|                     | <u>Leasing</u> Fee            |                         |                          |            |      |        |
|                     | <u>M</u> emo                  |                         |                          |            |      |        |
|                     | Comme <u>n</u> t              |                         |                          |            |      |        |
|                     |                               |                         | ×                        |            |      |        |
|                     | Help                          |                         |                          | New        | Post | Cancel |

Whatever number is entered in each of the three fields on the left (Rent, Management Fee, Leasing Fee) will post immediately to the appropriate account. Clicking the <New> or <Post> buttons will record:

- Rent as a charge to the tenant on the Posting Date
- Management Fee expense to the owner and Management Fee income to the management group on the posting date. (If a negative amount is entered, a negative management fee expense will be posted to the owner and a negative management fee income to the management group - thus a net effect of a reduction in the management fee expense to the owner and a reduction of the management fee income to the management group.)

- Leasing Fee expense to the owner and Leasing Fee expense to the management group ledger on the Posting Date. (If a negative amount is entered, a negative leasing fee expense will be posted to the owner and a negative leasing fee income to the management group - thus a net effect of a reduction in the leasing fee expense to the owner and a reduction of the leasing fee income to the management group.)
- A [Next Scheduled Date] in the Tenant Profile, Lease tab, of the day following the specified End Date, if the Next Scheduled date is prior to the End Date.

Posting the transaction immediately records the transactions. If the management fee or leasing fee draws the owner balance below zero a warning message will display. You have the option to continue or cancel.

The protected fields on the right are for information purposes only.

## Situation A

- Prorated rent is due next month
- Next month's rent (first full month) is due now
- Management fee is taken on prorated rent
- No management fee is taken on next month's rent (first full month)
- Leasing fee is taken against next month's rent

In this case the tenant pays you now for a full month's rent

- 1. Go to <<AR, Prorated Rent>>
- 2. Select the [Tenant] or the [Unit]
- 3. Change the posting [Date] if appropriate
- 4. Set the [Start Date]
- 5. Make the [End Date] the last day of next month
- 6. Enter the full month's rent amount in [Rent]. Clear the [Management Fee] field.
- 7. Enter the leasing fee amount in [Leasing Fee]. The First Month Leasing Fee field is taken from the MANAGEMENT FEE PROFILE.
- 8. Click <Post>. The rent amount will be charged to the tenant. The leasing fee will be taken from the owner and given to the management group. The [Next Scheduled] date for rent in the TENANT PROFILE will be set ahead one month.
- 9. Go to <<AR, Charge Tenant>>.
- 10. Select the [Tenant] or [Unit].
- 11. Make the [Due Date] the first day of next month.
- 12. Select Rent for the [Charge].
- 13. Enter the prorated rent amount in the [Amount] field.
- 14. Enter a [Memo] of "Prorated Rent"
- 15. Click <Post>.
- 16. Now you can post the tenant payment.

| Unit                          | FAIR436: 436 Fairway Dr | rive                     | <b>▶</b> 🗁  |            |                                 |                    |                        |
|-------------------------------|-------------------------|--------------------------|-------------|------------|---------------------------------|--------------------|------------------------|
| <u>T</u> enant                | BRUNO: Joseph P. Bruno  |                          | <b>&gt;</b> |            |                                 |                    |                        |
| Posting <u>D</u> ate          | 9/19/2018 🛐             | Full Month Rent and Fees | 41.1.40.00  |            |                                 |                    |                        |
| Due <u>B</u> y                | 15                      | Rent                     | \$1,140.00  |            |                                 |                    |                        |
| <u>S</u> tart Date            | 9/19/2018 🛐             | Rent Management Fee      | \$99.75     |            |                                 |                    |                        |
| End Date                      | 10/31/2018 1            | Non-Rent Management Fee  |             |            |                                 |                    |                        |
| <br>Days Rented               |                         | First Month Leasing Fee  | \$570.00    |            |                                 |                    |                        |
| Days in Rental Period         | 30                      | Replaces Management Fee  |             |            |                                 |                    |                        |
| bays in Kentar <u>F</u> erioa |                         | Prorated Rent and Fees   |             |            |                                 |                    |                        |
| <u>R</u> ent                  | \$1,140.00              | Rent                     | \$1,140.00  | Char       | rge Tenant                      |                    |                        |
| First Month's Rent            | t 🔲                     | Rent Management Fee      | \$99.75     |            | Date 9/19/2018 3                |                    | Total Charges \$378.45 |
| Management <u>F</u> ee        |                         | Non-Rent Management Fee  |             | DI         | Unit FAIR436: 436 Fairway Drive | ۶ 🕞                |                        |
| <u>L</u> easing Fee           | \$570.00                |                          | ·           | Ie         | enant BRUNO: Joseph P. Bruno    | ▶ 🕞                |                        |
| Memo                          | [                       |                          |             | <u>C</u> h | arge RENT: Rent                 | ۵                  | Amount \$378.45        |
| Comme <u>n</u> t              |                         |                          | ^           | M          | emo Prorated rent               |                    | Deposit Taxable        |
|                               |                         |                          |             | Com        |                                 | $\hat{\mathbf{v}}$ | Pay Management Group   |
|                               |                         |                          |             |            |                                 |                    |                        |

## Situation B

- Prorated rent amount is due now
- Next month's rent is charged next month
- Management fee is taken on prorated rent
- Leasing fee is taken now on next month's rent

#### In this case the tenant pays you the prorated rent.

- 1. Go to <<AR, Prorated Rent>>
- 2. Select the [Tenant] or the [Unit]
- 3. Change the posting [Date] if appropriate
- 4. Enter a [Due By] date if different from the posting [Date]
- 5. Make the [Start Date] and [End Date] the start and end of the prorated rent period
- 6. The entries in [Rent] and [Management Fee] are computed based on the rent amount and management fee structure per the UNIT PROFILE. If the numbers you wish to charge/take are different, change them.
- 7. Click <Post>. The rent amount will be charged to the tenant. The management fee and leasing fee will be taken from the owner and given to the management group. The [Next Scheduled] date for rent in the TENANT PROFILE will be set ahead one month.
- 8. Now you can post the tenant payment.

| <u>U</u> nit                           | FAIR436: 436 Fairway Dr | ive 💊 🕞                          |
|----------------------------------------|-------------------------|----------------------------------|
| <u>T</u> enant                         | BRUNO: Joseph P. Bruno  | ►                                |
| Posting <u>D</u> ate                   | 9/19/2018               | Full Month Rent and Fees         |
| Due <u>B</u> y                         | 15                      | Rent Management Fee \$99.75      |
| <u>S</u> tart Date<br><u>E</u> nd Date | 9/30/2018 IS            | Non-Rent Management Fee          |
| Da <u>y</u> s Rented                   | 12                      | First Month Leasing Fee \$570.00 |
| Days in Rental <u>P</u> eriod          | 30                      | Prorated Rent and Fees           |
| <u>R</u> ent                           | \$456.00                | Rent \$456.00                    |
| First Month's Rent                     |                         | Rent Management Fee \$39.90      |
| Management <u>F</u> ee                 | \$39.90                 | Non-Rent Management Fee          |
| Leasing Fee                            | \$570.00                |                                  |
| <u>M</u> emo                           |                         |                                  |
| Comme <u>n</u> t                       |                         | ~                                |

**Alternative** - If you have the tenant payment for the prorated rent in hand and the management fee is based on collected rent. Leasing fee will be taken next month.

- 1. Go to <<AR, Tenant Receipt>>
- 2. Adjust the [Date]
- 3. Select the [Tenant] or [Unit]
- 4. Enter the payment [Amount]
- 5. Click on the Charge Tenant speedbutton.
- 6. Select a [Charge] of Rent
- 7. Enter the [Amount]
- 8. Verify the Amount received is paying off the rent charge.
- 9. Click <Post>

Be sure in the TENANT PROFILE that the [Next Scheduled] date is set to next month.

| Tenant Re        | eceipt                              |                  |                           |
|------------------|-------------------------------------|------------------|---------------------------|
| <u>D</u> ate     | 9/19/2018                           | Receipt <u>#</u> | 280919LHFS Currency       |
| <u>U</u> nit     | FAIR436: 436 Fairway Drive          | 🈼 🍾              |                           |
| <u>T</u> enant   | BRUNO: Joseph P. Bruno              | <b>&gt;</b> 🕞    | Current Charges Owed      |
| Bank             | CHECKING: Bank Account Checking     | > 🕞              | Starting Open Credits     |
| Payment          | \$456.00 🔀 Distribute 🗌 Prorate     |                  | Current Charges Paid      |
|                  |                                     |                  | Discounts Given           |
| Momo             |                                     |                  | New Charges Paid \$456.00 |
| Commont          |                                     |                  | Final Open Credits        |
| Comme <u>n</u> t |                                     | Ç                |                           |
| <u>C</u> harge   | RENT: Rent                          | ۵ 🖌              | Amount \$456.00           |
|                  | 🗌 Deposit 🛛 Taxable 🗌 Pay Managemer | nt <u>G</u> roup | Advance Payment           |

# Situation C

- Prorated rent is due now
- Next month's rent (first full month) is due now
- Management fee is taken on prorated rent
- No management fee is taken on next month's rent
- Leasing fee is taken against next month's rent (first full month)

In this case the tenant pays you now for the partial month's rent and next month's rent

- 1. Go to <<AR, Prorated Rent>>
- 2. Select the [Tenant] or the [Unit]
- 3. Change the posting [Date] if appropriate
- 4. Enter a [Due By] date if different from the posting [Date]
- 5. Set the [Start Date]
- 6. Make the [End Date] the last day of next month
- 7. The entries in [Rent] and [Management Fee] are computed based on the rent amount and management fee structure per the unit profile. If the numbers you wish to charge/take are different, change them.
- 8. Enter the leasing fee amount in [Leasing Fee]. The First Month Leasing Fee field is taken from the MANAGEMENT FEE PROFILE.
- 9. Click <Post>. The rent amount will be charged to the tenant. The management fee will be taken from the owner and given to the management group. The leasing fee will be taken from the owner and given to the management group. The [Next Scheduled] date for rent in the TENANT PROFILE will be set ahead one month.
- 10. Now you can post the tenant payment.

| <u>U</u> nit                  | FAIR436: 436 Fairway Dri | ve 💊 🔁                           |
|-------------------------------|--------------------------|----------------------------------|
| <u>T</u> enant                | BRUNO: Joseph P. Bruno   | <b>&gt;</b>                      |
| Posting Date                  | 9/19/2018 🗾              | Full Month Rent and Fees         |
| Due <u>B</u> y                | 15                       | Rent \$1,140.00                  |
| <u>S</u> tart Date            | 9/19/2018 15             | Rent Management Fee \$99.75      |
| <u>E</u> nd Date              | 10/31/2018 1             | Non-Rent Management Fee          |
| Da <u>y</u> s Rented          | 43                       | First Month Leasing Fee \$570.00 |
| Days in Rental <u>P</u> eriod | 30                       | Replaces Management Fee 🔀        |
|                               |                          | Prorated Rent and Fees           |
| <u>R</u> ent                  | \$1,634.00               | Rent \$1,634.00                  |
| F <u>i</u> rst Month's Rent   |                          | Rent Management Fee \$142.98     |
| Management <u>F</u> ee        | \$142.98                 | Non-Rent Management Fee          |
| <u>L</u> easing Fee           | \$570.00                 |                                  |
| <u>M</u> emo                  |                          |                                  |
| Comme <u>n</u> t              |                          | ^                                |
|                               |                          | ~                                |